# Stručná referenčná príručka pre farebnú tlačiareň Xerox® C230

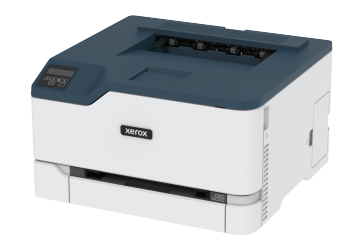

## Tlač

## Tlač z počítača

Poznámka: V prípade štítkov, kartónov a obálok nastavte pred tlačou dokumentu veľkosť a typ papiera v tlačiarni.

- 1. V dokumente, ktorý chcete vytlačiť, otvorte dialógové okno Print (Tlač).
- 2. V prípade potreby upravte nastavenia.
- 3. Vytlačte dokument.

## Tlač z mobilného zariadenia

#### Tlač z mobilného zariadenia pomocou služby tlače

#### Mopria™

Poznámka: Táto funkcia je k dispozícii iba v niektorých modeloch tlačiarní.

Služba tlače Mopria je riešenie pre mobilnú tlač pre mobilné zariadenia s operačným systémom Android™ verzie 10.0 alebo novšej. Umožňuje vám tlačiť priamo na akejkoľvek tlačiarni s certifikáciou Mopria.

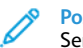

Poznámka: Uistite sa, že ste stiahli aplikáciu Mopria Print Service z Google Play™ a povolili ju v mobilnom zariadení.

- Na svojom mobilnom zariadení s operačným systémom Android spustite kompatibilnú aplikáciu alebo vyberte dokument zo správcu súborov.
- 2. Poklepte na > Print (Tlačiť).

3. Vyberte tlačiareň a v prípade potreby upravte nastavenia.

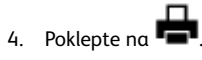

#### Tlač z mobilného zariadenia pomocou AirPrint®

Poznámka: Táto funkcia je k dispozícii iba v niektorých modeloch tlačiarní.

Softvérová funkcia AirPrint je riešenie mobilnej tlače, ktoré vám umožňuje tlačiť priamo zo zariadení Apple na tlačiarni s certifikáciou AirPrint.

- Skontrolujte, či sú zariadenie Apple a tlačiareň pripojené k rovnakej sieti. Ak má sieť viac bezdrôtových rozbočovačov, skontrolujte, či sú obidve zariadenia pripojené k rovnakej podsieti.
- Táto aplikácia je podporovaná iba v niektorých zariadeniach Apple.
- 1. Na mobilnom zariadení vyberte dokument zo správcu súborov alebo spustite kompatibilnú aplikáciu.

# 2. Poklepte na Print (Tlačiť).

- 3. Vyberte tlačiareň a v prípade potreby upravte nastavenia.
- 4. Vytlačte dokument.

#### Tlač z mobilného zariadenia pomocou Wi-Fi Direct®

**Poznámka:** Táto funkcia je k dispozícii iba v niektorých modeloch tlačiarní.

Wi-Fi Direct je tlačová služba, ktorá vám umožňuje tlačiť na ktorejkoľvek tlačiarni s Wi-Fi Direct.

Poznámka: Uistite sa, že je mobilné zariadenie pripojené k bezdrôtovej sieti tlačiarne. Viac informácií nájdete v časti Pripojenie mobilného zariadenia k tlačiarni.

- 1. Na svojom mobilnom zariadení spustite kompatibilnú aplikáciu alebo vyberte dokument zo správcu súborov.
- 2. V závislosti od mobilného zariadenia vykonajte jeden z nasledujúcich krokov:
  - Poklepte na > Print (Tlačiť).

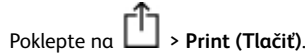

• Poklepte na > Print (Tlačiť).

- 3. Vyberte tlačiareň a v prípade potreby upravte nastavenia.
- 4. Vytlačte dokument.

# Údržba tlačiarne

## Výmena tonerovej kazety

- Poznámka: Ak je zásobník vysunutý, pred výmenou kazety ho vyberte.
- 1. Otvorte predné dvierka a potom ich pevne zatlačte nadol.

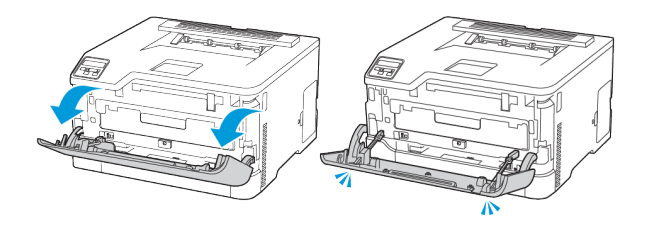

#### 2. Vytiahnite zásobník tonerovej kazety.

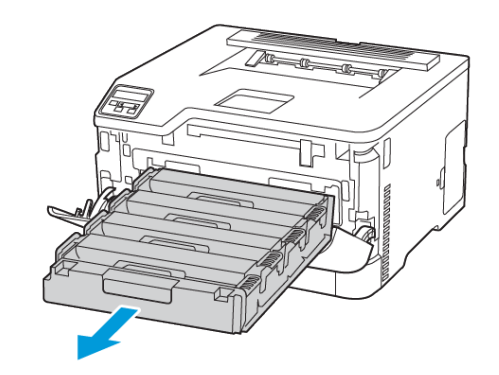

#### 3. Odstráňte použitú tonerovú kazetu.

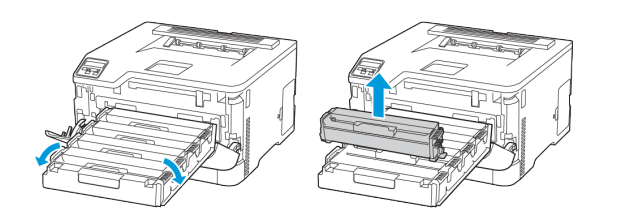

4. Vybaľte novú tonerovú kazetu.

Varovanie—Možné poškodenie: Dolnú stranu tonerovej kazety nevystavujte priamemu slnečnému svetlu. Dlhodobé vystavenie svetlu môže spôsobiť problémy s kvalitou tlače.

Varovanie—Možné poškodenie: Dolnej strany tonerovej kazety sa nedotýkajte. Ak tak urobíte, môže to mať vplyv na kvalitu budúcich tlačových úloh.

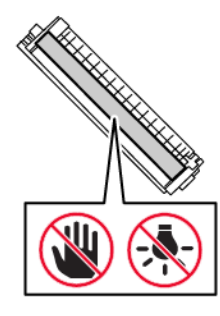

5. Vložte novú tonerovú kazetu.

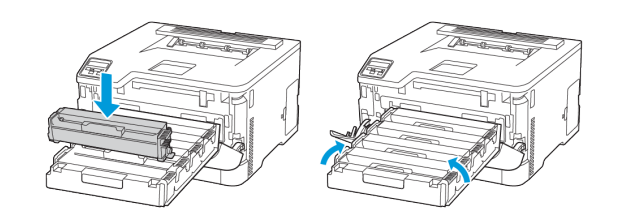

6. Vložte zásobník tonerovej kazery a potom zatvorte dvierka.

## Výmena odpadového zásobníka na toner

1. Vyberte použitý odpadový zásobník na toner.

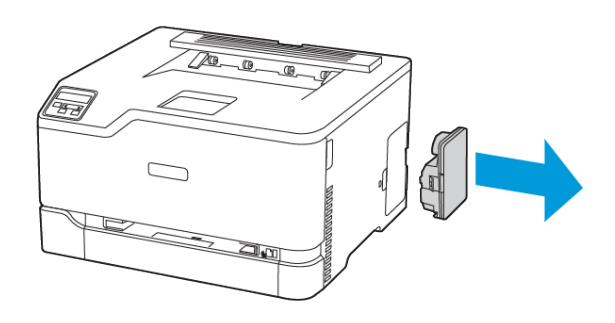

- Poznámka: Aby ste zabránili vysypaniu tonera, postavte zásobník do zvislej polohy.
- 2. Vybaľte nový odpadový zásobník na toner.
- 3. Vložte nový odpadový zásobník na toner.

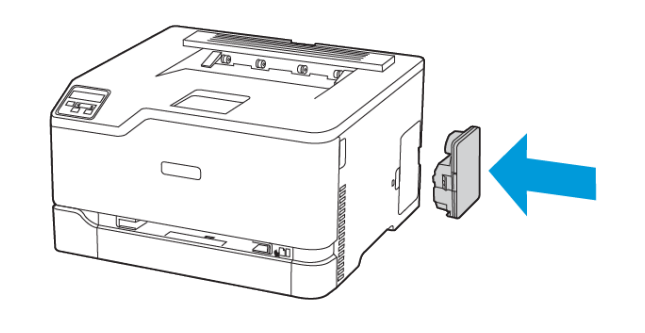

#### Naplnenie zásobníka

- POZOR—NEBEZPEČENSTVO PREVRÁTENIA: Aby ste znížili riziko nestability zariadenia, ponechajte zásobník zatvorený, kým ho nebudete potrebovať.
- 1. Vyberte zásobník.

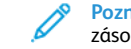

Poznámka: Aby ste predišli zaseknutiu papiera, nevyberajte zásobník, keď tlačiareň tlačí.

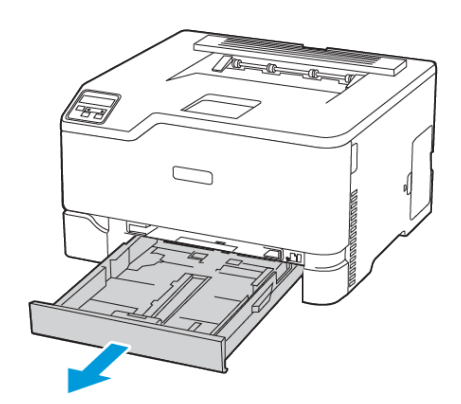

 Pred vložením ohnite, poskladajte a potom zarovnajte okraje papiera.

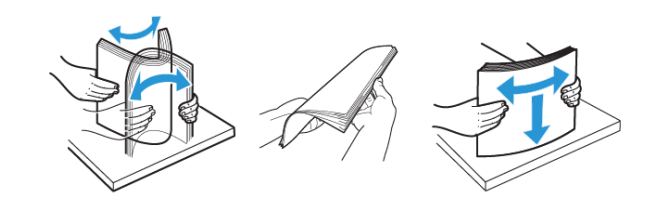

- 3. Vložte stoh papiera tak, aby strana určená na tlač smerovala nahor.
  - Pre jednostrannú tlač vložte hlavičkový papier lícom nahor tak, aby hlavičkou smeroval k zadnej časti zásobníka.
  - Pre obojstrannú tlač vložte hlavičkový papier lícom nadol tak, aby hlavičkou smeroval k prednej časti zásobníka.
  - Papier do zásobníka nezasúvajte.

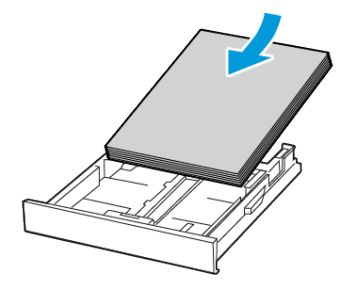

 Aby ste sa vyhli zaseknutiu papiera, uistite sa, že výška stohu je pod indikátorom maximálneho naplnenia papiera.

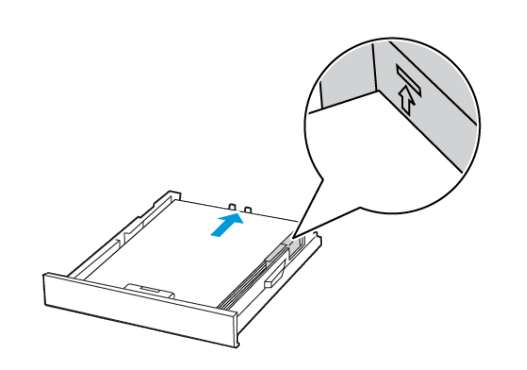

5. Upravte vodiace lišty tak, aby zodpovedali veľkosti vkladaného papiera.

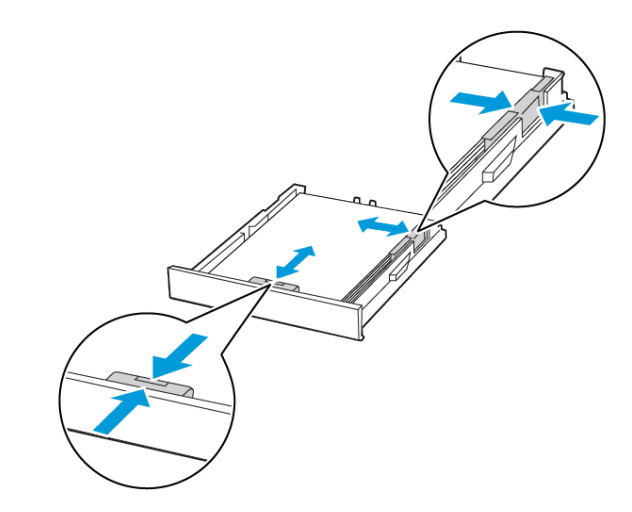

- 6. Vložte zásobník.
- 7. Ak je to potrebné, nastavte veľkosť a typ papiera na ovládacom paneli tak, aby zodpovedal vloženému papieru.

## Plnenie ručného podávača

1. Upravte vodiacu lištu tak, aby zodpovedala veľkosti vkladaného papiera.

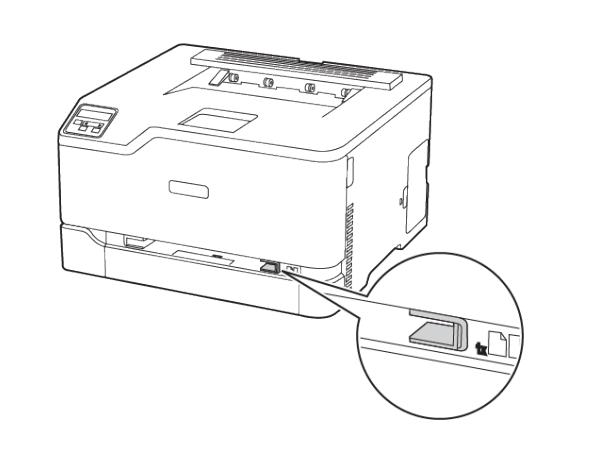

- 2. Vložte list papiera tak, aby strana určená na tlač smerovala nahor.
  - Pre jednostrannú tlač vložte hlavičkový papier tak, aby bola strana určená na tlač nahor a aby horný okraj vchádzal dovnútra tlačiarne ako prvý.

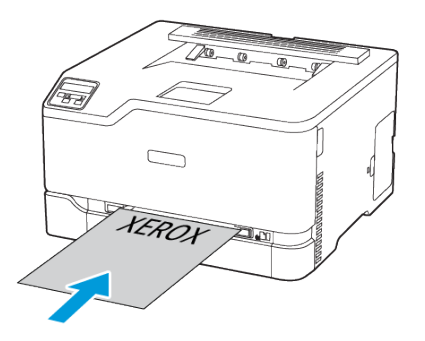

 Pre obojstrannú tlač vložte hlavičkový papier tak, aby bola strana určená na tlač nadol a aby horný okraj vchádzal dovnútra tlačiarne ako posledný.

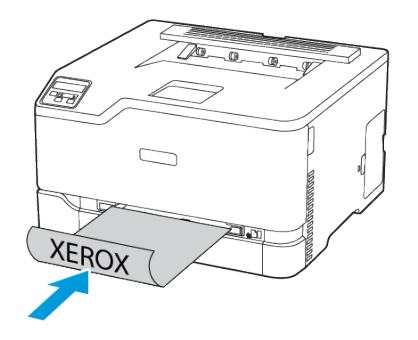

 Obálku vkladajte zahnutou stranou nadol a popri pravej strane vodiacej lišty papiera.

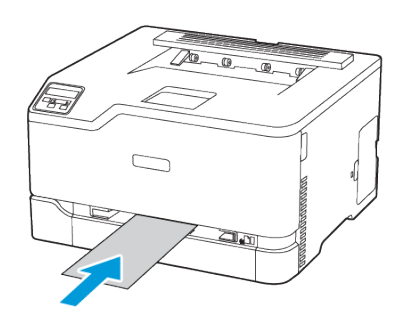

- 3. Vkladajte papier, kým sa jeho predná hrana nevtiahne.
  - Aby ste predišli zaseknutiu papiera, nezasúvajte papier do ručného podávača nasilu.
  - Pred vložením ďalšieho hárku počkajte, kým sa na displeji nezobrazí správa.

## Nastavenie veľkosti a typu papiera

 Na ovládacom paneli prejdite na Settings (Nastavenia) > PaperTray (Zásobník papiera) > Configuration (Konfigurácia) > Paper Size/Type (Veľkosť/Typ papiera) a potom vyberte zdroj papiera.

V prípade modelov tlačiarní bez dotykovej obrazovky

prechádzajte nastaveniami stlačením

2. Nastavte veľkosť a typ papiera.

## Aktualizácia firmvéru

Niektoré aplikácie vyžadujú na správnu funkciu minimálnu úroveň firmvéru zariadenia.

Ďalšie informácie o aktualizácii firmvéru zariadenia získate od svojho zástupcu.

- 1. Otvorte webový prehliadač a potom do poľa pre adresu zadajte IP adresu tlačiarne.
  - IP adresu tlačiarne nájdete na domovskej obrazovke tlačiarne. IP adresa sa zobrazuje ako štyri súbory čísel oddelené bodkami, napríklad ako 123.123.123.123.
  - Ak používate server proxy, dočasne ho deaktivujte, aby sa webová stránka načítala správne.
- Kliknite na Settings (Nastavenia) > Device (Zariadenie) > Update Firmware (Aktualizácia firmvéru).
- 3. Vykonajte jeden z nasledujúcich krokov:
  - Kliknite na Check for updates (Vyhľadať aktualizácie) > I agree, start update (Súhlasím, spustiť aktualizáciu).
  - Nahrajte súbor Flash.
    - 1. Prejdite na súbor Flash.
    - 2. Kliknite na Upload (Nahrať) > Start (Spustiť).

## Konfigurácia Wi-Fi Direct

Wi-Fi Direct je technológia peer-to-peer založená na Wi-Fi, ktorá umožňuje bezdrôtovým zariadeniam pripojiť sa priamo k tlačiarni s podporou Wi-Fi Direct bez použitia prístupového bodu (bezdrôtového smerovača).

 Na ovládacom paneli prejdite na Settings (Nastavenia) > Network/Ports (Sieť/Porty) > Wi-Fi Direct.
 V prípade modelov tlačiarní bez dotykovej obrazovky prechádzajte nastaveniami stláčaním OK.

- 2. Nakonfigurujte nastavenia.
  - Enable Wi-Fi Direct: Umožní tlačiarni vysielať vlastnú sieť Wi-Fi Direct.
  - Wi-Fi Direct Name: Priradí názov pre sieť Wi-Fi Direct.
  - Wi-Fi Direct Password: Priradí heslo na zabezpečenie bezdrôtovej siete pri použití pripojenia typu peer-to-peer.
  - Show Password on Setup Page: Zobrazuje heslo na stránke nastavenia siete.
  - Auto-Accept Push Button Requests: Umožňuje tlačiarni automaticky prijímať žiadosti o pripojenie.

Poznámka: Automatické prijímanie žiadostí nie je bezpečné.

- V predvolenom nastavení nie je heslo siete Wi-Fi Direct na displeji tlačiarne viditeľné. Ak chcete zobraziť heslo, aktivujte ikonu náhľadu na heslo. Na ovládacom paneli prejdite na Settings (Nastavenia) > Security (Zabezpečenie) > Miscellaneous (Rôzne) > Enable Password/PIN Reveal Povoliť zobrazenie hesla/PIN).
- Ak chcete zistiť heslo siete Wi-Fi Direct bez jeho zobrazenia na displeji tlačiarne, prejdite na ovládacom paneli na Settings (Nastavenia) > Reports (Zostavy) > Network (Sieť) > Network Setup Page (Stránka nastavenia siete).

## Pripojenie mobilného zariadenia k tlačiarni

Pred pripojením mobilného zariadenia sa uistite, že je nakonfigurovaná služba Wi-Fi Direct. Viac informácií nájdete v časti Konfigurácia Wi-Fi Direct.

#### Pripojenie pomocou Wi-Fi Direct

- **Poznámka:** Tieto pokyny sa vzťahujú iba na mobilné zariadenia s operačným systémom Android.
- 1. Z mobilného zariadenia prejdite do ponuky nastavení.
- 2. Aktivujte Wi-Fi a potom poklepte na Wi-Fi Direct.
- 3. Vyberte názov tlačiarne Wi-Fi Direct.
- 4. Potvrďte pripojenie na ovládacom paneli tlačiarne.

#### Pripojenie pomocou Wi-Fi

- 1. Z mobilného zariadenia prejdite do ponuky nastavení.
- 2. Poklepte na Wi-Fi a potom vyberte názov tlačiarne Wi-Fi Direct.

Poznámka: Pred názov Wi-Fi Direct sa pridá reťazec DIRECTxy, kde x a y sú dva náhodné znaky.

3. Zadajte heslo Wi-Fi Direct.

## Pripojenie tlačiarne k sieti Wi-Fi

Poznámka: Táto funkcia je k dispozícii iba v niektorých modeloch tlačiarní.

#### Skôr ako začnete, uistite sa, že:

 Active Adapter (Aktívny adaptér) je nastavený na Auto. Na ovládacom paneli prejdite na Settings (Nastavenia) > Network/ Ports (Sieť/Porty) > Network Overview (Prehľad siete) > Active Adapter (Aktívny adaptér).

V prípade modelov tlačiarní bez dotykovej obrazovky prechádzajte nastaveniami stláčaním **OK**.

• Ethernetový kábel nie je pripojený k tlačiarni.

#### Používanie sprievodcu bezdrôtovým nastavením v

#### tlačiarni

- Tieto pokyny platia iba pre niektoré modely tlačiarní.
- Pred použitím sprievodcu sa uistite, že je firmvér tlačiarne aktualizovaný.
- 1. Na domovskej obrazovke sa dotknite ikony **Wi-Fi** a potom sa dotknite **Set up now (Nastaviť teraz)**.
- 2. Vyberte sieť Wi-Fi a potom zadajte heslo siete.
- 3. Dotknite sa Done (Hotovo).

#### Pomocou ovládacieho panela tlačiarne

- Na ovládacom paneli prejdite na Settings (Nastavenia) > Network/Ports (Sieť/Porty) > Wireless (Bezdrôtové pripojenie) > Setup On Printer Panel (Nastaviť na paneli tlačiarne). V prípade modelov tlačiarní bez dotykovej obrazovky prechádzajte nastaveniami stláčaním OK.
- Vyberte sieť Wi-Fi a potom zadajte heslo siete. U modelov tlačiarní pripravených na pripojenie k sieti Wi-Fi sa počas úvodného nastavenia zobrazí výzva na nastavenie siete Wi-Fi.

## Odstraňovanie zaseknutí

#### Zabránenie zaseknutiam

#### Správne vloženie papiera

• Uistite sa, že papier je v zásobníku rovno.

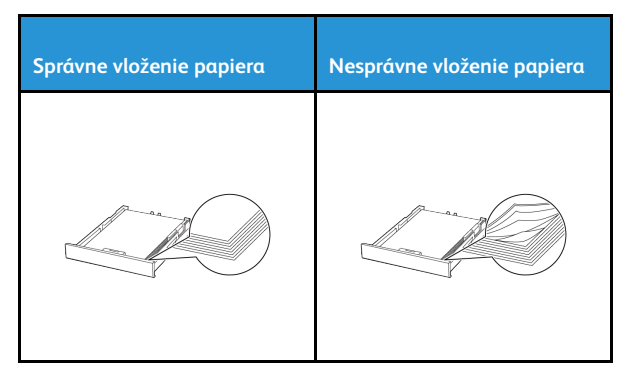

- Zásobník nenakladajte ani ho nevyberajte keď tlačiareň tlačí.
- Nevkladajte príliš veľa papiera. Uistite sa, že výška stohu je pod indikátorom maximálneho naplnenia papiera.
- Papier do zásobníka nezasúvajte. Papier vložte podľa obrázka.

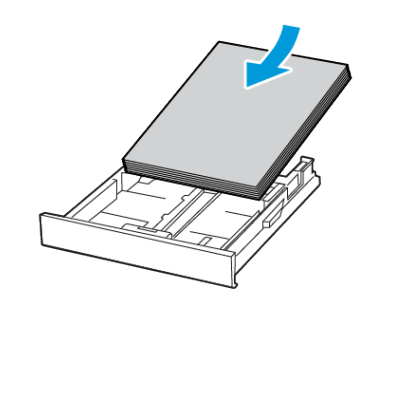

 Uistite sa, že sú vodiace lišty papiera umiestnené správne a príliš netlačia na papier alebo obálky. • Po vložení papiera zásobník pevne zasuňte do tlačiarne.

#### Používajte odporúčaný papier

- Používajte iba odporúčaný alebo špeciálny papier.
- Nevkladajte papier, ktorý je pokrčený, perforovaný, vlhký, ohnutý alebo zvlnený.
- Pred vložením ohnite, poskladajte a zarovnajte okraje papiera.

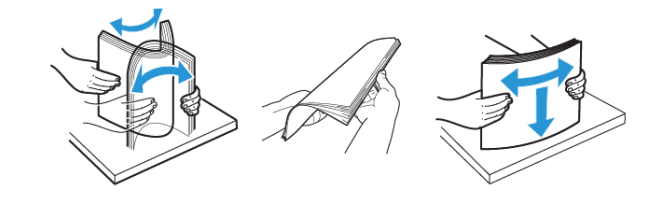

- Nepoužívajte papier, ktorý bol orezaný alebo upravovaný ručne.
- Nemiešajte rôzne formáty, gramáže alebo typy papiera v rovnakom zásobníku.
- Uistite sa, že na ovládacom paneli počítača alebo tlačiarne je správne nastavená veľkosť a typ papiera.
- Papier skladujte podľa odporúčaní výrobcu.

#### Identifikácia miest zaseknutia

- Keď je funkcia Jam Assist (Asistent pri zaseknutí) nastavená na On (Zap), tlačiareň sa môže po odstránení zaseknutej stránky pokúsiť vyprázdniť prázdne stránky alebo stránky s čiastočnými výtlačkami. Skontrolujte, či sa vo vašich výtlačkoch nenachádzajú prázdne stránky.
- Keď je funkcia Jam Recovery (Obnova po zaseknutí) nastavená na On (Zap) alebo Auto, tlačiareň znovu vytlačí zaseknuté stránky.

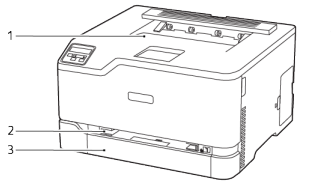

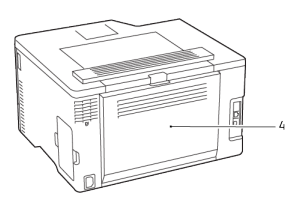

- Štandardný výstupný zásobník
- Štandardný zásobník
  Dvierka B
- 2. Ručný podávač
- Zaseknutie papiera v štandardnom

## zásobníku

1. Otvorte dvierka B.

POZOR—HORÚCI POVRCH: Vnútro tlačiarne môže byť horúce. Aby ste znížili nebezpečenstvo poranenia horúcim komponentom, nechajte povrch predtým, ako sa ho dotknete, vychladnúť.

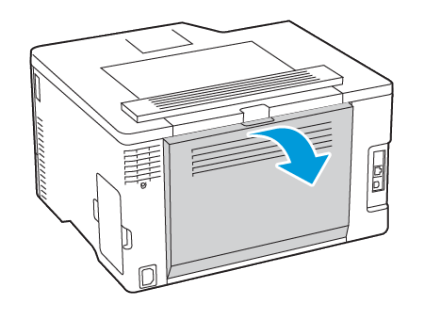

- 2. Odstráňte zaseknutý papier.
  - **Poznámka:** Uistite sa, že ste odstránili všetky kúsky papiera.
- 5. Odstráňte zaseknutý papier.
  - **Poznámka:** Uistite sa, že ste odstránili všetky kúsky papiera.

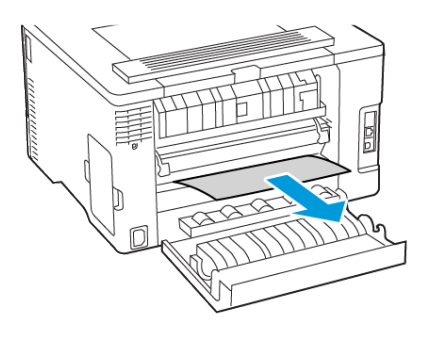

- 3. Zatvorte dvierka.
- 4. Vyberte zásobník a ručný podávač.

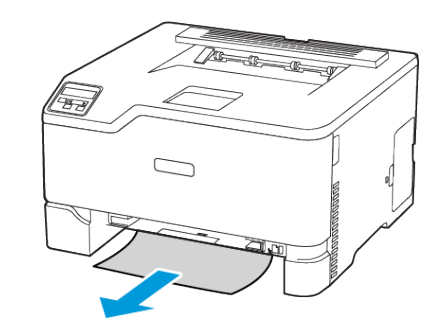

6. Vložte ručný podávač a zásobník.

## Zaseknutie papiera vo voliteľnom zásobníku

1. Otvorte dvierka B.

POZOR—HORÚCI POVRCH: Vnútro tlačiarne môže byť horúce. Aby ste znížili nebezpečenstvo poranenia horúcim komponentom, nechajte povrch predtým, ako sa ho dotknete, vychladnúť.

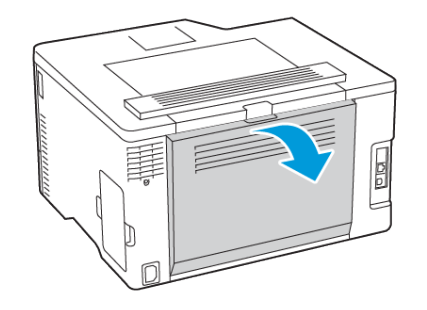

- 2. Odstráňte zaseknutý papier.
  - Poznámka: Uistite sa, že ste odstránili všetky kúsky papiera.
- 5. Odstráňte zaseknutý papier.
  - Poznámka: Uistite sa, že ste odstránili všetky kúsky papiera.

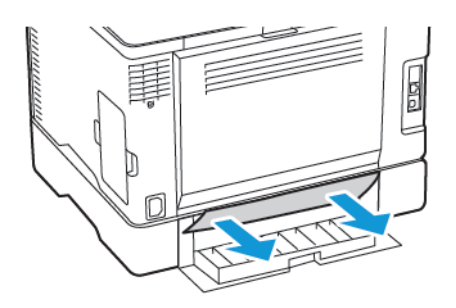

- 6. Zatvorte dvierka.
- 7. Vyberte voliteľný zásobník.

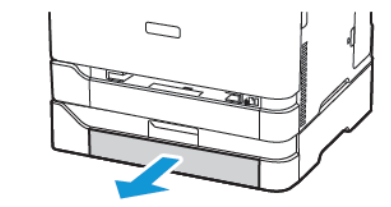

- 8. Odstráňte zaseknutý papier.
  - **Poznámka:** Uistite sa, že ste odstránili všetky kúsky papiera.

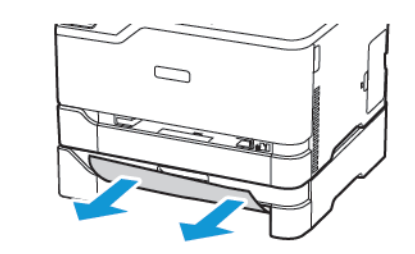

9. Vložte zásobník.

## 4. Otvorte dvierka E.

3. Zatvorte dvierka.

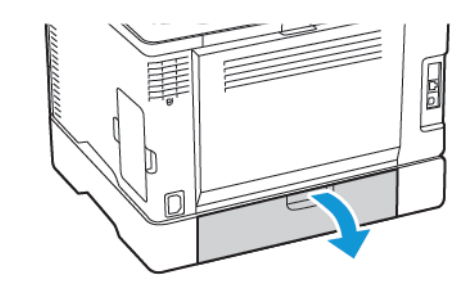

# Zaseknutie papiera v štandardnom výstupnom zásobníku

Odstráňte zaseknutý papier.

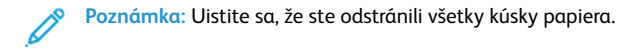

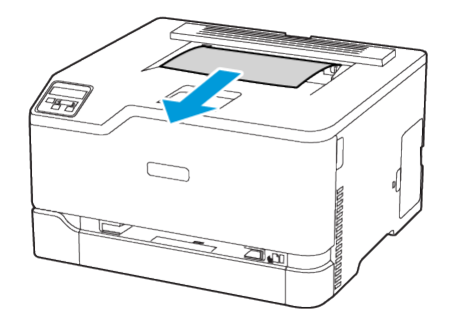

## Zaseknutie papiera v ručnom podávači

1. Vyberte zásobník a ručný podávač.

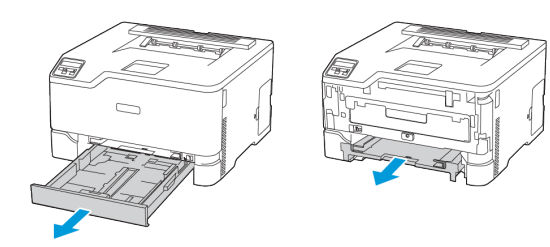

- 2. Odstráňte zaseknutý papier.
  - Poznámka: Uistite sa, že ste odstránili všetky kúsky papiera.

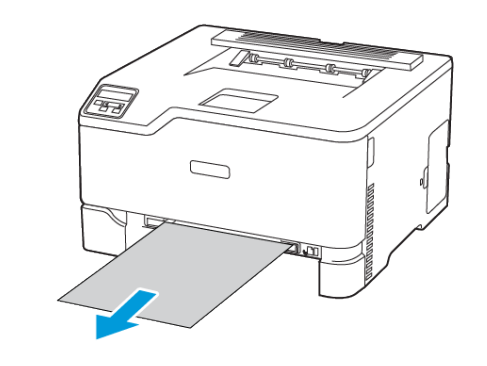

3. Vložte ručný podávač a zásobník.

## Zaseknutie papiera v dvierkach B

1. Otvorte dvierka B.

POZOR—HORÚCI POVRCH: Vnútro tlačiarne môže byť horúce. Aby ste znížili nebezpečenstvo poranenia horúcim komponentom, nechajte povrch predtým, ako sa ho dotknete, vychladnúť.

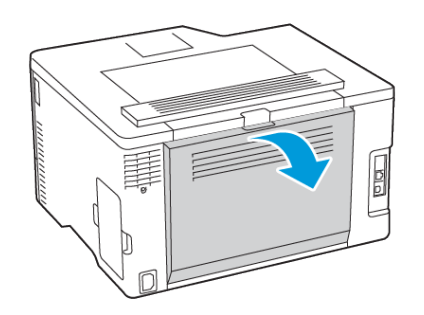

2. Odstráňte zaseknutý papier z ktorejkoľvek z nasledujúcich oblastí:

Poznámka: Uistite sa, že ste odstránili všetky kúsky papiera.

• Priestor zapekacej jednotky

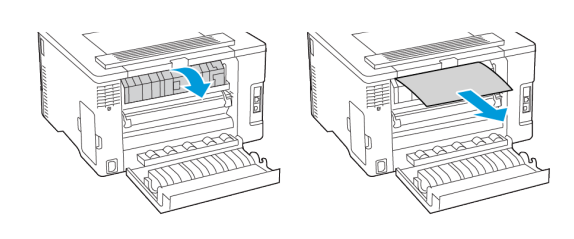

• Pod priestorom zapekacej jednotky

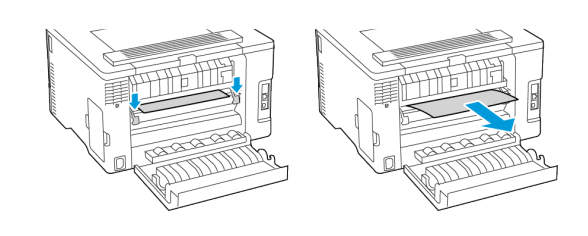

• Duplexná jednotka

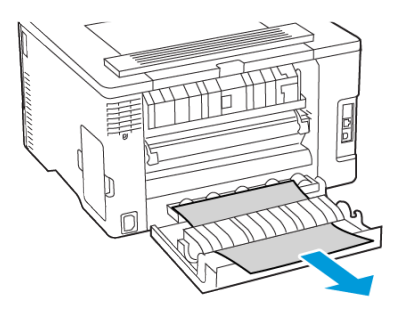

3. Zatvorte dvierka.

© 2021 Xerox Corporation. Všetky práva vyhradené. Xerox® je ochranná známka spoločnosti Xerox Corporation v USA a ďalších krajinách.

Apple®, iPad®, iPhone®, iPod®, iPod touch®, AirPrint® a logo AirPrint® sú ochranné známky alebo registrované ochranné známky spoločnosti Apple Inc. v USA a ostatných krajinách. Webová tlačová služba Google Cloud Print™, webová poštová služba Gmail™ a mobilná technologická platforma Android™ sú ochranné známky spoločnosti Google, Inc. Microsoft®, Windows Vista®, Windows®, Windows Server® a OneDrive® sú registrované ochranné známky spoločnosti Microsoft Corporation v USA a ostatných krajinách. Mopria je ochranná známka Mopria Alliance. Wi-Fi CERTIFIED Wi-Fi Direct® je ochranná známka Wi-Fi Alliance. Všetky ostatné ochranné známky sú majetkom príslušných vlastníkov. 702P08609

BR32747

607E39340

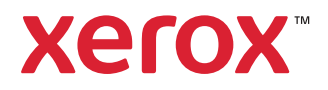